GTD 指數的求取方式

- 1. 執行PCKNOT(MS-DOS批次檔)>Alt+Data>Analyze Proximity Data,以取得〇〇.LO副檔名 (如Z2.LO)
- 2. 執行 PF,出現下列畫面,在 Enter the name of the proximity file (? Gets help): z2.prx,取得 以〇〇.pf 副檔名(如 Z2.pf)

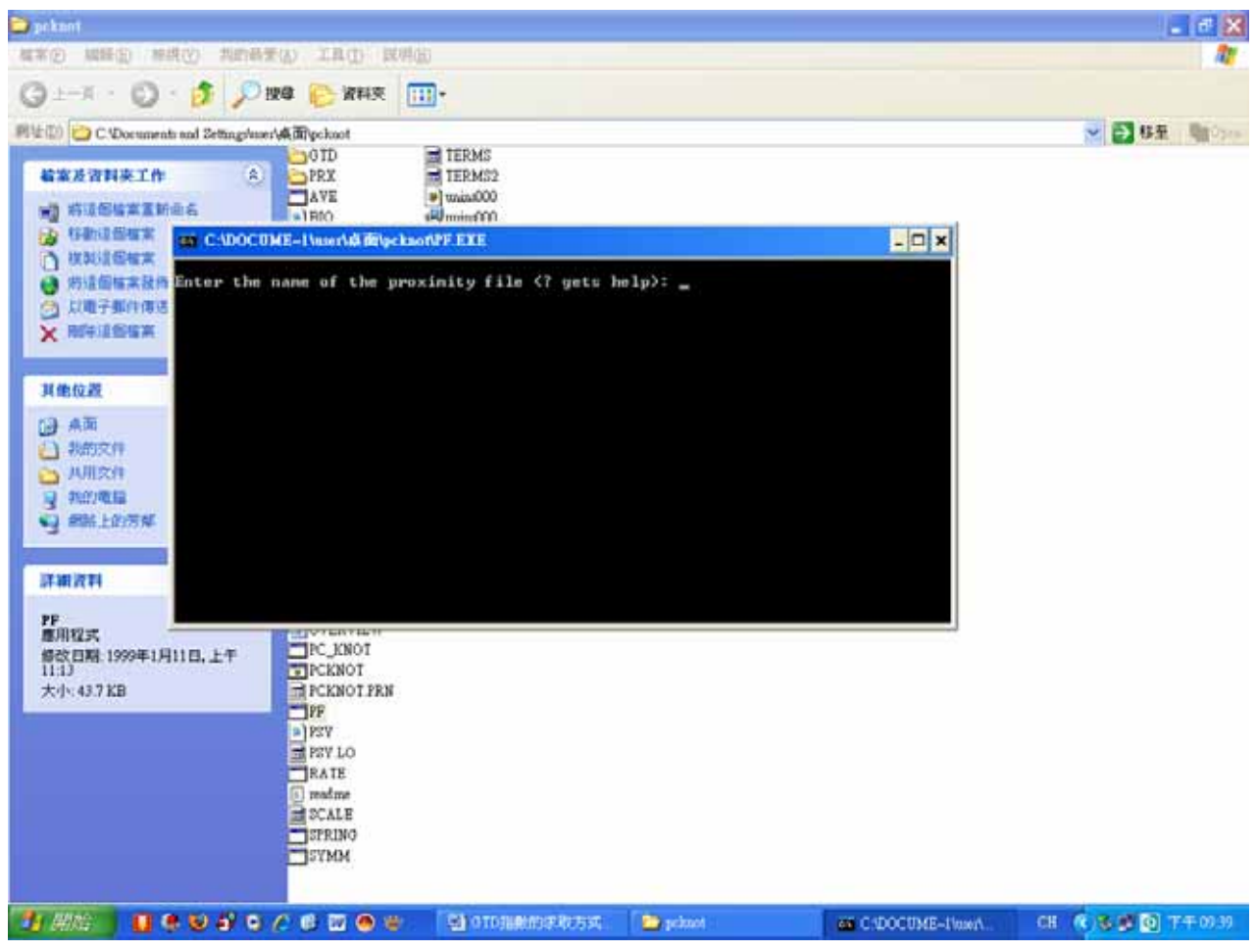

3. 執行 dist.exe,出現下列畫面

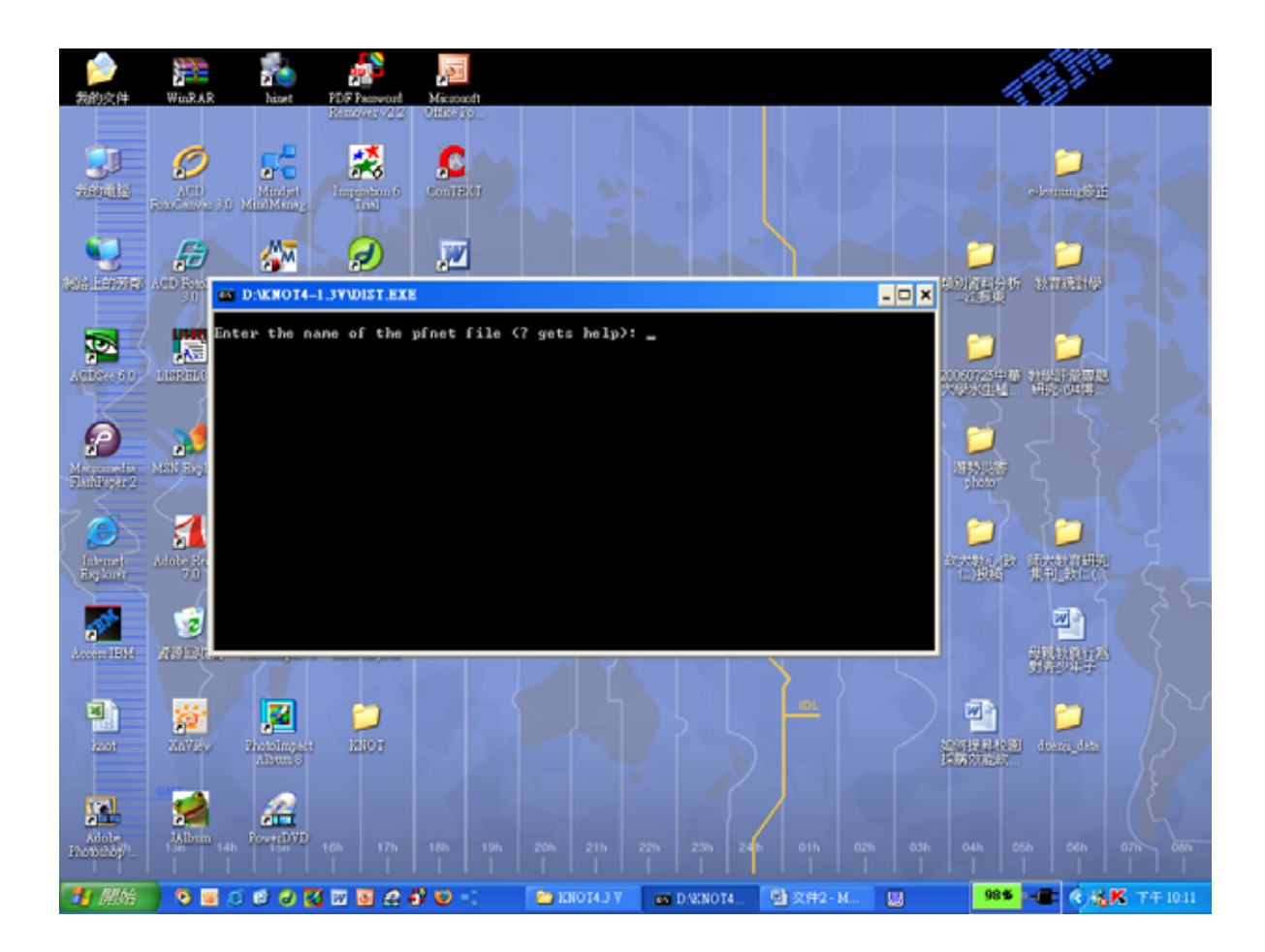

- 4. 輸入: Enter the name of the pfnet file(? gets help): Z2.pf,產生 Z2.GTD
- 5. 將 Z2.GTD 改為 Z2.PRX
- 6. 再執行 PCKNOT(MS-DOS 批次檔)即可求取 GTD 指數。
- 7. 執行 KNOTlayout,並點選 File>Open,叫出.LO的檔案,結果出現下面畫面

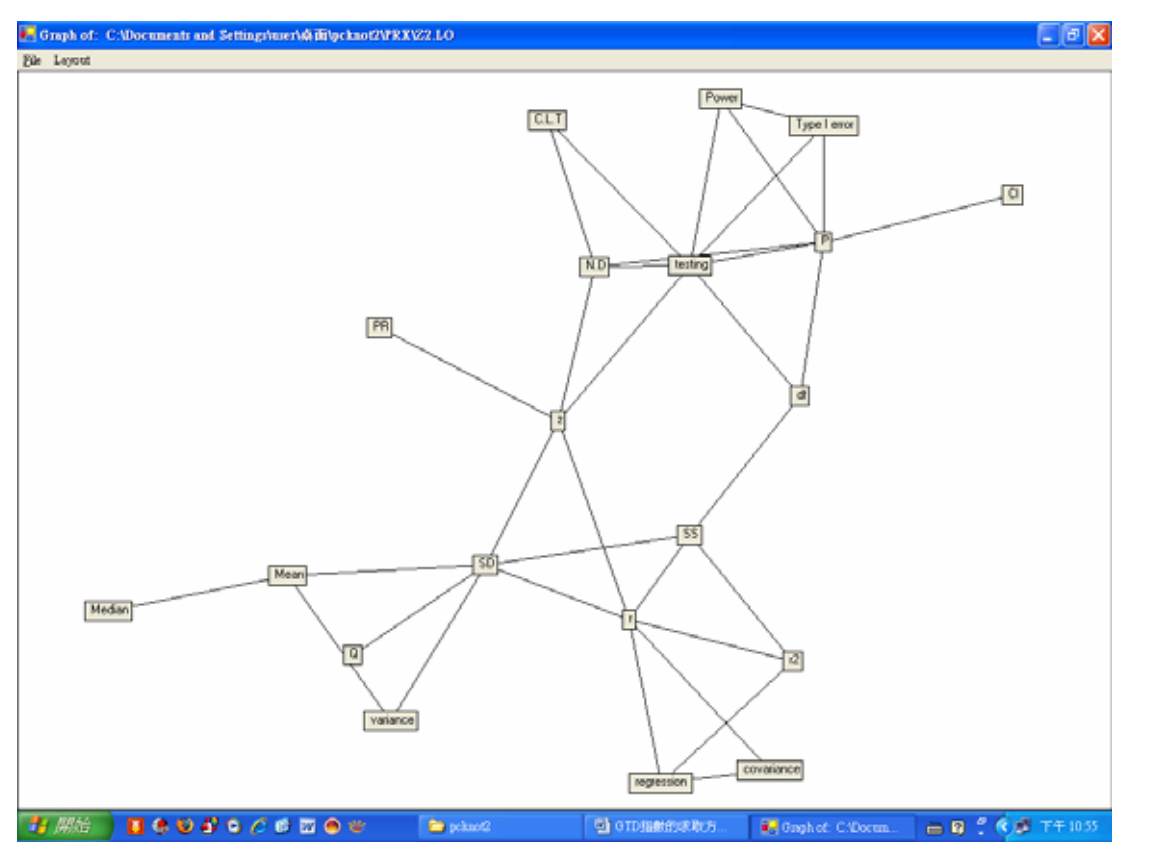

8.安裝螢幕捉取程式,如 XnView,即可把上述輸出畫面存成 JPEG 檔。

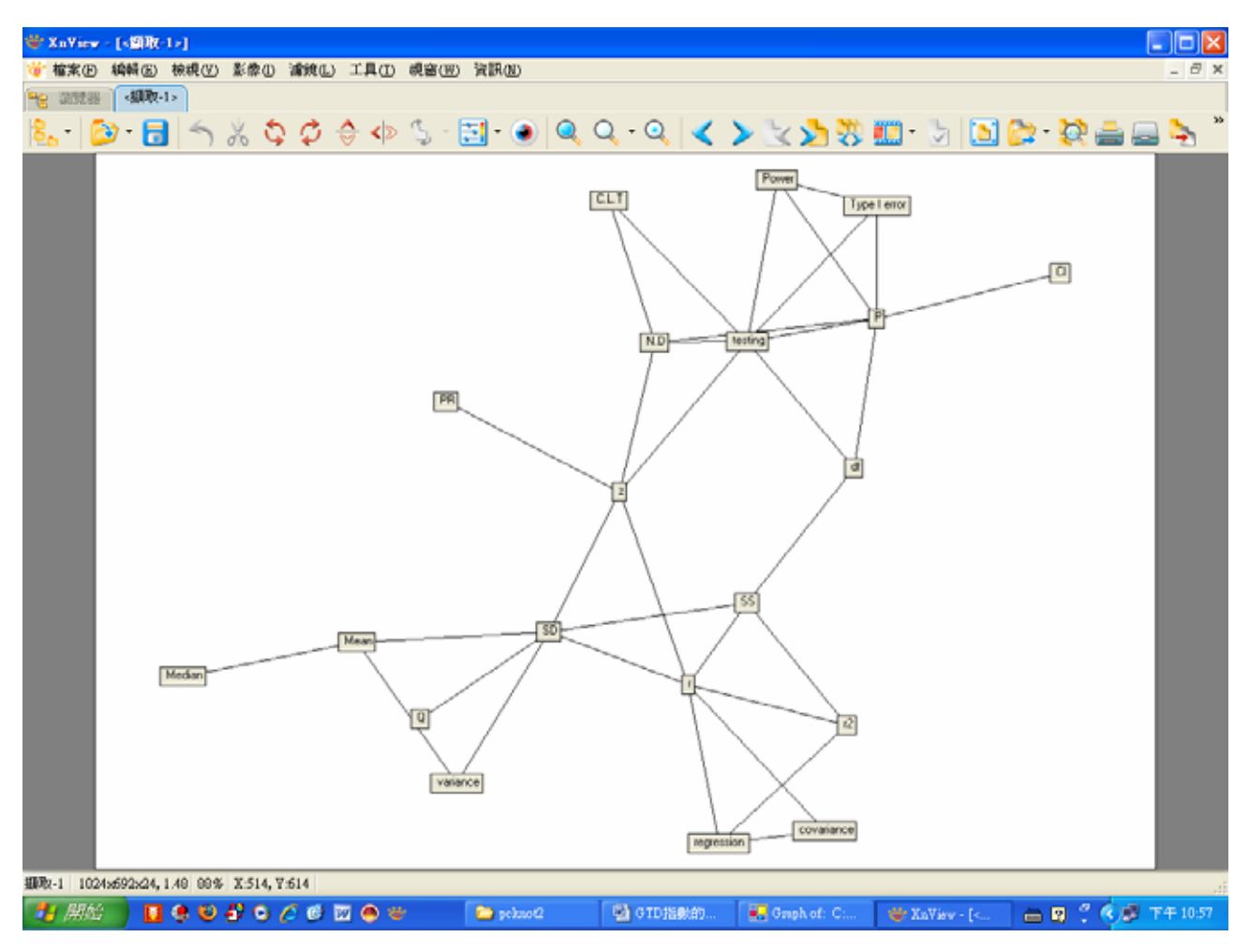